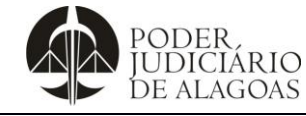

## Como Gerar em PDF novo Documento no Sistema SAI

| Processo                | Código    | Folha n⁰ |
|-------------------------|-----------|----------|
| Gestão das Contratações | D.SUBD.09 | 1/2      |

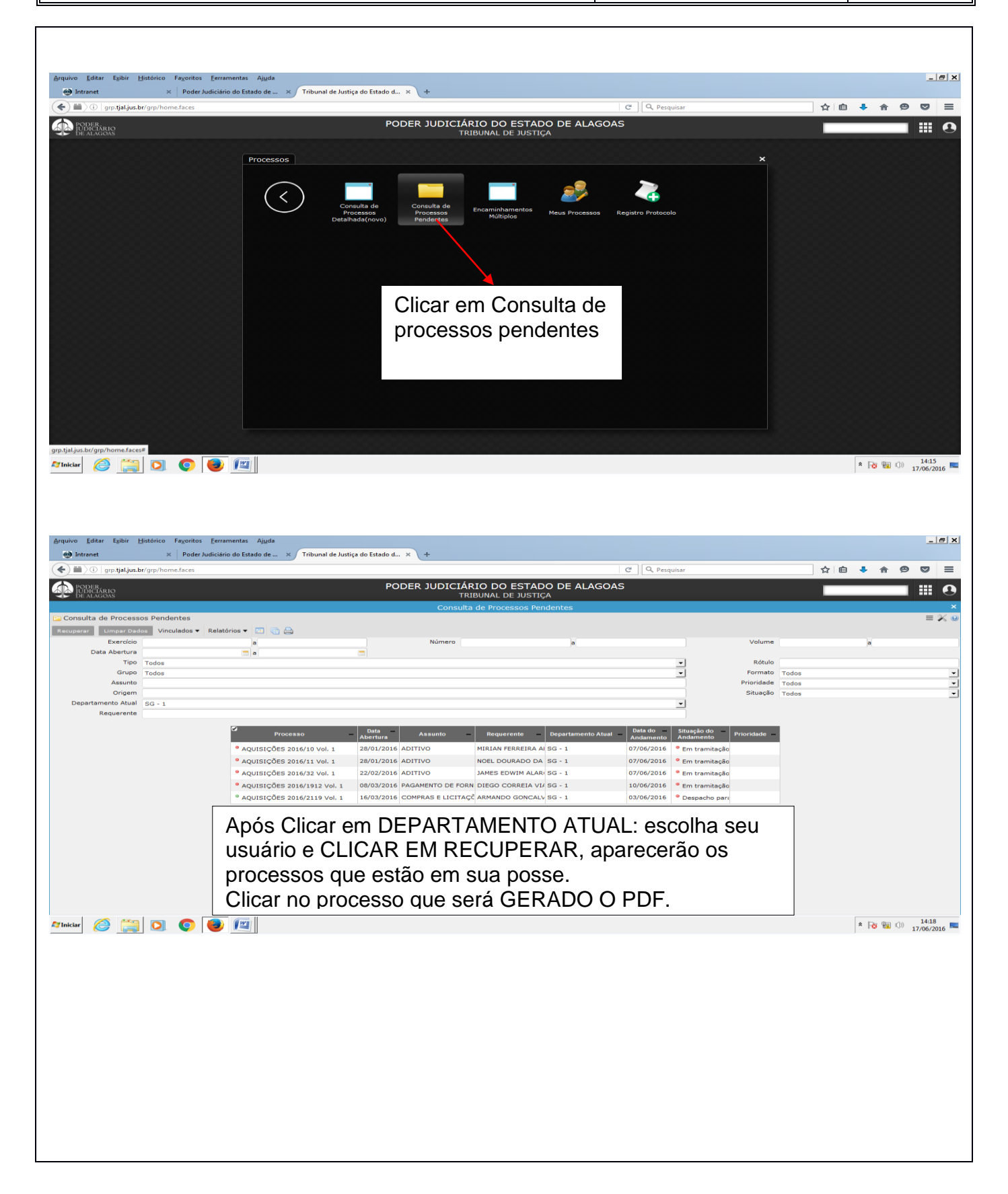

Esta cópia quando impressa será considerada não controlada

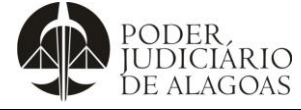

## Como Gerar em PDF novo Documento no Sistema SAI

| Processo                | Código    | Folha n⁰ |
|-------------------------|-----------|----------|
| Gestão das Contratações | D.SUBD.09 | 2/2      |

|                                                                                                    | intranet                                                                                                    | me faces                                                                                                    | Manual Protocolo Func -                                                                                                    | man ×   manual_sistem                                                         | e C                                      | vova aba                               | ×   +                                      | ☆ 向                           | 1 * 0             |                                     |
|----------------------------------------------------------------------------------------------------|----------------------------------------------------------------------------------------------------|----------------------------------------------------------------------------------------------------|----------------------------------------------------------------------------------------------------|-------------------------------------------------------------------------------|------------------------------------------|----------------------------------------|--------------------------------------------|-------------------------------|-------------------|-------------------------------------|
| Interview      Interview                                                                                                    |                                                                                                    | incluces.                                                                                                    |                                                                                                    | O ESTADO DE AL                                                                | AGOAS                                    | squisa                                 |                                            |                               | • • •             |                                     |
|                                                                                                    | DE ALAGOAS                                                                                                    |                                                                                                    | TRIBUNAL                                                                                                    | DE JUSTIÇA                                                                    |                                          |                                        |                                            |                               |                   |                                     |
| <pre>interview interview i</pre>                                                                                                    | Consulta de Pro ) Detalhamento                                                                                                    | o Pr )                                                                                                    | Consulta de Pro                                                                                                    | cessos Pendentes                                                              |                                          |                                        |                                            |                               |                   |                                     |
|                                                                                                    | Detalhamento Processo (no                                                                                                    | vo)                                                                                                    |                                                                                                    |                                                                               |                                          |                                        |                                            |                               |                   | =                                   |
| <pre>verify of the second of the second of t</pre>                                                                                                    | inculados 👻 Relatórios 💌 🍋 🔓                                                                                                    | Anexo                                                                                                    |                                                                                                    |                                                                               |                                          |                                        |                                            |                               |                   | de 1                                |
|                                                                                                    | Anexar Documento                                                                                                    |                                                                                                    |                                                                                                    |                                                                               |                                          |                                        |                                            |                               | Pendente          | atras                               |
| Defaultion Defaultion <td>Andamentos Registrar Atividades</td> <td>O Atividades 👩 Reque</td> <td>rentes 💽 Email 🥜 Anexos<br/>Os campos desta aba n</td> <td>ão podem ser alterados!</td> <td></td> <td></td> <td></td> <td></td> <td></td> <td></td>                                                                                                    | Andamentos Registrar Atividades                                                                                                    | O Atividades 👩 Reque                                                                                                    | rentes 💽 Email 🥜 Anexos<br>Os campos desta aba n                                                                                                    | ão podem ser alterados!                                                       |                                          |                                        |                                            |                               |                   |                                     |
| varie de la construit rente de la construit rente de la construit                                                                                                    | Grupo PAGAM                                                                                                    | IÇOES 2016/1912 Vol. 1                                                                                                    |                                                                                                    | Data Abertura<br>Prazo                                                        | 08/03/2016 15:57                         | ias                                    | Usuário Abe<br>Previsão de Encerrar        | nento 19/04/2016              | RREIA VIANA       |                                     |
| <pre>kare in the second default is the second default is the secon</pre>                                                                                                    | Assunto PAGAM                                                                                                    | IENTO DE FORNECEDORES - ESMAL                                                                                                    |                                                                                                    | Versão do Fluxo                                                               | 1                                        |                                        | Data Te                                    | rmino 10/06/2016              | 5 00:00           |                                     |
| been been been been been been been been                                                                                                    | Abertura PADM -                                                                                                    | - PROTOCOLO ADMINISTRATIVO                                                                                                    |                                                                                                    |                                                                               |                                          |                                        | F                                          | tótulo                        |                   |                                     |
| Autor     Clicar em gerar PDF     Autor     Autor     Autor     Autor     Autor     Autor     Autor     Autor     Autor     Autor     Autor     Autor     Autor     Autor     Autor     Autor     Autor     Autor     Autor     Autor     Autor     Autor     Autor     Autor     Autor     Autor        Autor </td <td>Sintese PAGAM</td> <td>MENTO DE FORNECEDORES - ESMAL</td> <td>- CONTRATAÇÃO DE PROFESSOR(A) PARA PRESTAÇÃO DE SERVI</td> <td>ÇOS PROFISSIONAIS DE I</td> <td>ENSINO NO CURSO DE</td> <td>CAPACITAÇÃO CO</td> <td>M O TEMA:" CURSO</td> <td>DE INFORMÁTICA</td> <td>- SAJ/SG5 - 2º GR</td> <td>RAU,</td>                                                                                                    | Sintese PAGAM                                                                                                    | MENTO DE FORNECEDORES - ESMAL                                                                                                    | - CONTRATAÇÃO DE PROFESSOR(A) PARA PRESTAÇÃO DE SERVI                                                                                                    | ÇOS PROFISSIONAIS DE I                                                        | ENSINO NO CURSO DE                       | CAPACITAÇÃO CO                         | M O TEMA:" CURSO                           | DE INFORMÁTICA                | - SAJ/SG5 - 2º GR | RAU,                                |
| Image: Clicar em gerar PDF     Image: Image: Ima                                                                                                    |                                                                                                    | Γ                                                                                                    |                                                                                                    |                                                                               |                                          |                                        |                                            |                               |                   |                                     |
| balance<br>balance<br>bal                                                                                                    | Observação                                                                                                    |                                                                                                    | Clicar em gerar PDF                                                                                                    |                                                                               |                                          |                                        |                                            |                               |                   |                                     |
| A gland<br>Sando<br>Sando | Solicitante                                                                                                    |                                                                                                    | Clical elli gerai i Di                                                                                                    | Contato                                                                       |                                          |                                        |                                            |                               |                   |                                     |
| Verseles de la de la de                                                                                                    | A Sigiloso                                                                                                    | L                                                                                                    |                                                                                                    |                                                                               |                                          |                                        |                                            |                               |                   |                                     |
| Back Uadro Data     Construction Data                                                                                                    | ¥ Demanda                                                                                                    |                                                                                                    |                                                                                                    |                                                                               |                                          |                                        |                                            |                               |                   |                                     |
| Viewer der beiter versterenden versterenden                                                                                                    | Situação                                                                                                    |                                                                                                    |                                                                                                    | Usuário                                                                       |                                          |                                        |                                            | Data                          |                   |                                     |
| Organization United and a material and a material and a mater                                                                                                    | ¥ Tramitação mais recente                                                                                                    |                                                                                                    |                                                                                                    |                                                                               |                                          |                                        |                                            |                               |                   |                                     |
| Description and and and and and and and and and an                                                                                                    | Origem SG -<br>Situação Em tr                                                                                                    | 9<br>ramitação                                                                                                    |                                                                                                    | Usuário<br>Tramitação                                                         | denisemonteiro<br>Rendente               |                                        |                                            | Data<br>Encerramento          | 10/06/2016        |                                     |
| Aut 9.1 Note   Automatical and a state of the state of the                                                                                                    | Despacho                                                                                                    | annayao                                                                                                    |                                                                                                    |                                                                               | - undurite                               |                                        |                                            |                               |                   |                                     |
| Automatic Participant     Automatic Participant     Participant Participant     Participant Participant     Participant Participant     Participant Participant     Participant Participant     Participant Participant     Participant Participant        Participant Participant        Participant Participant </td <td></td> <td></td> <td></td> <td></td> <td></td> <td></td> <td></td> <td></td> <td></td> <td></td>                                                                                                    |                                                                                                    |                                                                                                    |                                                                                                    |                                                                               |                                          |                                        |                                            |                               |                   |                                     |
|                                                                                                    |                                                                                                    | 1                                                                                                    |                                                                                                    | Recebimento                                                                   | 10/06/2016                               |                                        |                                            | Prazo                         | 10/06/2016        |                                     |
|                                                                                                    | Atual 5G-<br>Iniciar 🖉 🔛 💽<br>uivo Editar Egibir Histórico<br>🕲 Intranet x                                                                                                    | Fagoritos Eerramentas Ajuda<br>Poder Judiciário do Estado de >                                                                                                    | S Tribunal de Justiça do Estado d X Manual Protocolo Func - m                                                                                                    | an ×   manuaLsistema                                                          | protocolo.pdf × N                        | ova aba                                | ×   +                                      |                               |                   | 11:22/06/                           |
| Consulta de Processos Pendentes<br>Gerar PPG- Documentos em Anexo ====================================                                                                                                    | Atual 50-<br>Tinkter 🖉 🛄 💟<br>quivo Editar Egibir Histórico<br>🏵 Intranet ×<br>Tinkter gytjajus.br/grp/horr                                                                                                    | Pagoritos Erramentas Ajuda     Poder Judiciário do Estado de > ne.faces                                                                                                    | Tribunal de Justiça do Estado d X Manual Protocolo Func - m                                                                                                    | an ×   manual_sistema                                                         | protocolo.pdf ×   N                      | ova aba<br>quisar                      | ×   +                                      | <br>☆   自                     | * 🗃 🖬 🛈           | 11:2<br>22/06/2                     |
| Gerar PDF - Documentos en Anexo E                                                                                                    | Atual 50-<br>Tinctur () () () () () () () () () () () () ()                                                                                                    | Fagoritos Eerramentas Ajuda<br>Poder Judiciário do Estado de ><br>ne.faces                                                                                                    | Tribunal de Justiça do Estado d × Manual Protocolo Func - rr<br>PODER JUDICIÁRIO DO<br>TRIBUNAL                                                                                                    | nan ×   manual_sistema<br>→ ESTADO DE ALA<br>DE JUSTIÇA                       | protocolo.pdf × N<br>C Q Pes<br>AGOAS    | ova aba<br>quisar                      | ×   +                                      | ☆   自                         | * 10 10 0)        | 11:2'<br>22/06/2                    |
| Bare Bold<br>Bare Bold<br>Bare Bold                                                                                                    | Atual 50-<br>Tinctur () () () () () () () () () () () () ()                                                                                                    | Fagoritos Eerramentas Ajuda<br>Poder Judiciário do Estado de ><br>ne faces                                                                                                    | Tribunal de Justiça do Estado d × Manual Protocolo Func - rr<br>PODER JUDICIÁRIO DO<br>TRIBUNAL<br>Consulta de Prod                                                                                                    | an X manual_sistema<br>D ESTADO DE ALA<br>DE JUSTIÇA<br>essos Pendentes       | protocolo.pdf × N<br>C 기오. Per<br>AGOAS  | ova aba<br>quisor                      | ×   +                                      | ☆   自                         | * 😼 🐿 🛈           | 11:2'<br>22/06/2                    |
|                                                                                                    | Atual go<br>Tinkter (200 1000) 1000<br>quivo Editar Egibir Historico<br>Intranet *<br>Intranet *<br>Intranet *<br>Intranet *<br>Intranet Populajus.br/grp/hore<br>Dr.ALACKELO<br>Dr.ALACKELO<br>Dr.ALACKELO<br>Dr.ALACKELO                                                                                                    | Fagoritos       Eerramentas       Ajuda         Poder Judiciário do Estado de >       >         ne.faces       >         Pr ) Gerar PDF - Doc )       Anexo                                                                                                    | Tribunal de Justiça do Estado d × Manual Protocolo Func - n<br>PODER JUDICIÁRIO DO<br>TRIBUNAL<br>Consulta de Proc                                                                                                    | n X manual_sistema<br>D ESTADO DE ALA<br>DE JUSTIÇA<br>essos Pendentes        | protocolo.pdf × N<br>C 기 오 Pes<br>AGOAS  | ova aba<br>quisar                      | ×   +                                      | ☆ 自                           | * 🕫 🗑 🗇           |                                     |
| Page Inicial<br>Hensager<br>Residence todos<br>Residence todos<br>Resid                                                                                                    | Atual 9G-<br>Tinctar (20) (20) (20) (20) (20) (20) (20) (20)                                                                                                    | Fagoritos       Eerramentas       Ajuda         Poder Judiciário do Estado de >       ne.faces         Pr)       Gerar PDF - Doc)         Anexo                                                                                                    | Tribunal de Justiça do Estado d × Manual Protocolo Fune - n<br>PODER JUDICIÁRIO DO<br>TRIBUNAL<br>Consulta de Proc                                                                                                    | an X manual_sistema<br>D ESTADO DE ALA<br>DE JUSTIÇA<br>essos Pendentes       | protocolo.pdf × N<br>C 기 Q. Per<br>AGOAS | ova aba<br>quisar                      | ×   +                                      | ☆ 自                           | * 😿 🖗 🗘           | 11:25<br>22/06/2                    |
|                                                                                                    | Atual so -<br>Tinkter (20) (10) (10) (10) (10) (10) (10) (10) (1                                                                                                    | Fagoritos Eerramentas Ajuda<br>Poder Judiciário do Estado de ><br>ne.faces<br>Pr ) Gerar PDF - Doc )<br>Anexo                                                                                                    | Tribunal de Justiça do Estado d × Manual Protocolo Func - n<br>PODER JUDICIÁRIO DC<br>TRIBUNAL<br>Consulta de Proc                                                                                                    | an X manual_sistema<br>D ESTADO DE ALA<br>DE JUSTIÇA<br>essos Pendentes       | protacelo.pdf × N<br>C 기오.Pes<br>AGOAS   | ova aba<br>quisar                      | ×   +                                      | _ ☆ 自                         | * 😿 🖗 🗘           |                                     |
| Relationar todos<br>Relationar todos<br>Relationar todos<br>Relationar todos<br>Secure de los de Demanda<br>Secure de los de Demanda<br>Secure de los de Los de Los de                                                                                                    | Atual 50-<br>Tincker (20) (20) (20) (20) (20) (20) (20) (20)                                                                                                    | Fagoritos Eerramentas Ajuda     Poder Judiciário do Estado de > ne.faces  Pr) Gerar PDF - Doc) Anexo                                                                                                    | Tribunal de Justiça do Estado d X Manual Protocolo Func - m<br>PODER JUDICIÁRIO DO<br>TRIBUNAL<br>Consulta de Proc                                                                                                    | an × manual_sistema<br>D ESTADO DE ALA<br>DE JUSTIÇA<br>essos Pendentes       | protocolo.pdf × N<br>C (Q. Per<br>AGOAS  | ova aba<br>quisar                      | ×   +                                      | ☆ @                           | * 😿 🖗 🗘           |                                     |
| Relation to tomologação de Demanda          Pelation to tomologação de Demanda         Processionario targe (2016/doc.2016030035705.0% (OF[C10))         Documentos/resolucas/2018/turz_2016030035706.pdf (ANEXOT)         Documentos/resolucas/2018/turz_2016030035706.pdf (ANEXOT)         Documentos/resolucas/2016/doc_20160300035706.pdf (ANEXOT)         Documentos/resolucas/2016/doc_20160300035706.pdf (ANEXOT)         Documentos/resolucas/2016/doc_20160300035706.pdf (ANEXOT)         Documentos/resolucas/2016/doc_2016_2.01912.20160311115237.pdf (ANEXOT)         Documentos/resolucas/2016/doc_PROS_ROTOCOLO_2016_2.1912.20160311115237.pdf (ANEXOT)         Documentos/resolucas/2016/doc_PROS_ROTOCOLO_2016_2.1912.20160311115247.pdf (ANEXOT)         Documentos/resolucas/2016/doc_PROS_ROTOCOLO_2016_2.1912.20160311115247.pdf (ANEXOT)         Documentos/resolucas/2016/doc_PROS_ROTOCOLO_2016_2.1912.20160311115247.pdf (ANEXOT)         Documentos/resolucas/2016/doc_PROS_ROTOCOLO_2016_2.1912.2016031112028.pdf (ANEXOT)         Documentos/resolucas/2016/doc_PROS_ROTOCOLO_2016_2.1912.2016031112028.pdf (ANEXOT)         Documentos/resolucas/2016/doc_PROS_ROTOCOLO_2016_2.1912.2016031112028.pdf (ANEXOT)         Documentos/resolucas/2016/doc_PROS_ROTOCOLO_2016_2.1912.2016031112028.pdf (PORTARIA)         Documentos/Resolucas/2016/doc_PROS_ROTOCOLO_2016_2.1912.2016031112034.pdf (ANEXOT)         Documentos/Resolucas/2016/doc_PROS_ROTOCOLO_2016_2.1912.2016031112034.pdf (ANEXOT)         Documentos/Resolucas/2016/doc_PROS_ROTOCOLO_2016_2.1912.2016031112034.p                                                                                                    | Atual 50-<br>Tinckir (20) (20) (20) (20) (20) (20) (20) (20)                                                                                                    | Poder Judiciánio do Estado de >         Poder Judiciánio do Estado de >         ne faces         Pr ) Gerar PDF - Doc )         Anexo                                                                                                    | Tribunal de Justiça do Estado d X Manual Protocolo Func = m<br>PODER JUDICIÁRIO DO<br>TRIBUNAL<br>Consulta de Proc                                                                                                    | an × manual_sistema<br>D ESTADO DE AL/<br>DE JUSTIÇA<br>essos Pendentes       | protocolo.pdf × N<br>c ) Q Per           | ova aba<br>quisar                      | ×   +                                      | ☆ @                           | * 😿 🖬 🛈           |                                     |
| Selective Selective Selec                                                                                                    | Atual 30-<br>Italiai 200 200 200<br>Italiai 200 200<br>Italiai 200<br>Italiai                                                              | Poder Judiciánio do Estado de >      Poder Judiciánio do Estado de >      Ne faces  Pr ) Gerar PDF - Doc )  Anexo                                                                                                    | Tribunal de Justiça do Estado d X Manual Protocolo Func = m<br>PODER JUDICIÁRIO DO<br>TRIBUNAL<br>Consulta de Proc                                                                                                    | an × manual_sistema<br>D ESTADO DE ALA<br>DE JUSTIÇA<br>eessos Pendentes      | protocolo.pdf × N<br>c Q Per             | ova aba<br>quisar                      | ×   +                                      | ☆   <b>向</b>                  | * 😿 🖬 🛈           | 11.2<br>22/06/2<br>=<br>=<br>=<br>= |
|                                                                                                    | Atual 30-<br>Tinctar 200 200 200<br>1 Interest 200<br>1 Interest 200                                                                                                    | Fayoritos       Eerramentas       Ajuda         Poder Judiciário do Estado de >       >         Ne faces          Pr ) Gerar PDF - Doc )       Anexo         Demanda                                                                                                    | Tribunal de Justiça do Estado d X Manual Protocolo Func - r<br>PODER JUDICIÁRIO DO<br>TRIBUNAL<br>Consulta de Proc                                                                                                    | an × manual_sistema<br>DESTADO DE ALA<br>DE JUSTIÇA<br>eessos Pendentes       | protocolo.pdf × N<br>c Q Pes             | ova aba<br>quisar                      | x   +                                      | ☆ lê                          | * 😿 🖗 🗘           | 11.22<br>22/06/2<br>                |
| Documentos/resolucas/2016/two_p206030035706.pdf (ANEXO1) Documentos/resolucas/2016/two_p206030035706.pdf (ANEXO1) Documentos/resolucas/2016/doc_p2066_21912_2016031115237.pdf (ANEXO1) Documentos/resolucas/2016/doc_p2066_21912_2016031115237.pdf (ANEXO1) Documentos/resolucas/2016/doc_p2066_2NOTOCOLO_2016_21912_2016031115237.pdf (ANEXO1) Documentos/resolucas/2016/doc_p2066_2NOTOCOLO_2016_21912_2016031115237.pdf (ANEXO1) Documentos/resolucas/2016/doc_p2066_2NOTOCOLO_2016_21912_2016031115237.pdf (ANEXO1) Documentos/resolucas/2016/doc_pR06_PROTOCOLO_2016_21912_2016031115237.pdf (ANEXO1) Documentos/resolucas/2016/doc_PR06_PROTOCOLO_2016_21912_2016031115237.pdf (ANEXO 1) Documentos/resolucas/2016/doc_PR06_PROTOCOLO_2016_21912_20160311120228.pdf (ANEXO 1) Documentos/resolucas/2016/doc_PR06_PROTOCOLO_2016_21912_20160311120228.pdf (NEXO 1) Documentos/resolucas/2016/doc_PR06_PROTOCOLO_2016_21912_20160311120228.pdf (PORTARIA) To commentos/resolucas/2016/doc_PR06_PROTOCOLO_2016_21912_20160311120228.pdf (PORTARIA) To commentos/resolucas/2016/doc_PR06_PROTOCOLO_2016_21912_20160311120228.pdf (PORTARIA) To commentos/resolucas/2016/doc_PR06_PROTOCOLO_2016_21912_20160311120228.pdf (PORTARIA) To commentos/resolucas/2016/doc_PR06_PROTOCOLO_2016_21912_2016031112028.pdf (PORTARIA) To commentos/resolucas/2016/doc_PR06_PROTOCOLO_2016_21912_2016031112028.pdf (PORTARIA) To commentos/resolucas/2016/doc_PR06_PROTOCOLO_2016_21912_2016031112034.pdf (PORTARIA) To commentos/resolucas/2016/doc_PR06_PROTOCOLO_2016_21912_2016031112034.pdf (PORTARIA) To commentos/resolucas/2016/doc_PR06_PROTOCOLO_2016_21912_2016031112034.pdf (PORTARIA) To commentos/resolucas/2016/doc_PR06_PROTOCOLO_2016_21912_2016031112034.pdf (PORTARIA) To commentos/resolucas/2016/doc_PR06_PROTOCOLO_2016_21912_2016031112034.pdf (PORTARIA) To commentos/resolucas/2016/doc_PR06_PROTOCOLO_2016_21912_2016031112034.pdf (PORTARIA)                                                                                                    | Atual 50-<br>Finder<br>Product Robir Histórico<br>Intranet X<br>Intranet X                                   | Payoritos       Eerramentas       Ajuda         Poder Judiciário do Estado de >       >         ve.faces          Pr ) Gerar PDF - Doc )         Anexo                                                                                                    | Tribunal de Justiça do Estado d × Manual Protocolo Func - m PODER JUDICIÁRIO DO TRUBUNAL Consulta de Proc                                                                                                    | an × manuaListema<br>DESTADO DE ALA<br>DE JUSTIÇA<br>essos Pendentes          | protocolo.pdf × N<br>c Q Per<br>AGOAS    | ove aba<br>quisar                      | x   +                                      | ☆   自                         |                   |                                     |
| Convertes/resoluca/2016/doc_PROS_PROTOCOLO_2016_2_1912_2016031113038.pdf (ANEXO 1)     Convertes/resoluca/2016/doc_PROS_PROTOCOLO_2016_2_1912_2016031113037.pdf (ANEXO 1)     Convertes/resoluca/2016/doc_PROS_PROTOCOLO_2016_2_1912_2016031113037.pdf (ANEXO 1)     Convertes/resoluca/2016/doc_PROS_PROTOCOLO_2016_2_1912_2016031113037.pdf (ANEXO 1)     Convertes/resoluca/2016/doc_PROS_PROTOCOLO_2016_2_1912_2016031113037.pdf (ANEXO 1)     Convertes/resoluca/2016/doc_PROS_PROTOCOLO_2016_2_1912_2016031113037.pdf (ANEXO 1)     Convertes/resoluca/2016/doc_PROS_PROTOCOLO_2016_2_1912_2016031113031.pdf (ORCHARIA)     Convertes/resoluca/2016/doc_PROS_PROTOCOLO_2016_2_1912_2016031113034.pdf (ANEXO 1)     Convertes/resoluca/2016/doc_PROS_PROTOCOLO_2016_2_1912_20160311120328.pdf (ANEXO 1)     Convertes/resoluca/2016/doc_PROS_PROTOCOLO_2016_2_1912_2016031112038.pdf (ANEXO 1)     Convertes/resoluca/2016/doc_PROS_PROTOCOLO_2016_2_1912_2016031112038.pdf (PORTARIA)     To convertes/resoluca/2016/doc_PROS_PROTOCOLO_2016_2_1912_2016031112038.pdf (PORTARIA)     To convertes/resoluca/2016/doc_PROS_PROTOCOLO_2016_2_1912_2016031112038.pdf (PORTARIA)     To convertes/resoluca/2016/doc_PROS_PROTOCOLO_2016_2_1912_2016031112038.pdf (PORTARIA)     To convertes/resoluca/2016/doc_PROS_PROTOCOLO_2016_2_1912_2016031112038.pdf (PORTARIA)     To convertes/resoluca/2016/doc_PROS_PROTOCOLO_2016_2_1912_2016031112038.pdf (PORTARIA)     To convertes/resoluca/2016/doc_PROS_PROTOCOLO_2016_2_1912_2016031112038.pdf (PORTARIA)     To convertes/resoluca/2016/doc_PROS_PROTOCOLO_2016_2_1912_2016031112038.pdf (PORTARIA)     To convertes/resoluca/2016/doc_PROS_PROTOCOLO_2016_2_1912_2016031112038.pdf (PORTARIA)     To convertes/resoluca/2016/doc_PROS_PROTOCOLO_2016_2_1912_2016031112038.pdf (PORTARIA)     To convertes/resoluca/2016/doc_PROS_PROTOCOLO_2016_2_1912_2016031112038.pdf (PORTARIA)     To convertes/resoluca/2016/doc_PROS_PROTOCOLO_2016_2_1912_2016031112038.pdf (PORTARIA)     To convertes/resoluca/2016/doc_PROS_PROTOCOLO_2016_2_1912_2016031112038.pdf (POR                                                                                                    | Atual 50-<br>Finder<br>Atual 50-<br>Atual 50-<br>Atu | Poder Judiciário do Estado de > Poder Judiciário do Estado de > Poder Judiciário do Estado de > Pr ) Gerar PDF - Doc ) Anexo Demanda Demanda Decosecto do estado de corfecto y                                                                                                    | Tribunal de Justiça do Estado d × Manual Protocolo Func - m PODER JUDICIÁRIO DO TRIBUNAL Consulta de Prot                                                                                                    | an × manuaLsistema<br>DESTADO DE ALA<br>DE JUSTIÇA<br>essos Pendentes         | protecolo.pdf × N<br>C Q Per             | ova aba<br>quisar                      | ×   +                                      | ☆   白<br>                     |                   | 11.22<br>22/06/2<br>= :             |
| Consentes/Termpedid/2016/dec/2016/dec/2016/3038035706.pdf (TBrbterge FEDIDO DE CONFINATION CONFERENCIAL DE CONFINATION CONFERENCIAL DE CONFINATION CONFERENCIAL DE CONFINATION CONFERENCIAL DE CONFINATION CONFERENCIAL DE CONFINATION CONFERENCIAL DE CONFINATION CONFERENCIAL DE CONFINATION CONFERENCIAL DE CONFINATION CONFERENCIAL DE CONFINATION CONFERENCIAL DE CONFINATION CONFERENCIAL DE CONFERENCIAL DE CON                                                                                                    | Atual 50-<br>Tinktar () () () () () () () () () () () () ()                                                                                                    | Control Control Contro Control Control Control Control Control Control Control Control Co | C Tribunal de Justiça do Estado d × Manual Protocolo Func - re PODER JUDICIÁRIO DO TRIBUNAL Consulta de Prot                                                                                                    | an × manual_sistema<br><b>DESTADO DE ALA</b><br>DE JUSTIÇA<br>essos Pendentes | protecolo.pdf × N<br>CQ Per<br>AGOAS     | ova aba<br>quisar                      | ×   +                                      | ☆ i 自<br>                     |                   | 11:2<br>22/06/2<br>Ⅲ<br>Ⅲ<br>Ⅲ      |
| Documentas/resolucas/2016/doc_PR05_PROTOCOLO_2016_2_1912_2016031115237.pdf (ANEXO 1) Documentas/resolucas/2016/doc_PR05_PROTOCOLO_2016_2_1912_2016031115237.pdf (ANEXO 1) Documentas/resolucas/2016/doc_PR05_PROTOCOLO_2016_2_1912_2016031115237.pdf (ANEXO 1) Documentas/resolucas/2016/doc_PR05_PROTOCOLO_2016_2_1912_20160311120228.pdf (ANEXO 1) Documentas/resolucas/2016/doc_PR05_PROTOCOLO_2016_2_1912_2016031112028.pdf (ANEXO 1) Documentas/resolucas/2016/doc_PR05_PROTOCOLO_2016_2_1912_2016031112028.pdf (ANEXO 1) Documentas/resolucas/2016/doc_PR05_PROTOCOLO_2016_2_1912_2016031112028.pdf (ANEXO 1) Documentas/resolucas/2016/doc_PR05_PROTOCOLO_2016_2_1912_2016031112028.pdf (ANEXO 1) Documentas/resolucas/2016/doc_PR05_PROTOCOLO_2016_2_1912_2016031112028.pdf (PORTARIA) Total Control Control                                                                                                    | Atual 50-<br>Finder 200 200 200 200 200 200 200 200 200 20                                                                                                    | Pageritos       Eeramentas       Ajuda         Poder Judiciário do Ettado de                                                                                                    | Tribunal de Justiça do Estado d × Manual Protocolo Func - r PODER JUDICIÁRIO DO TRIBUNAL Consulta de Proc                                                                                                    | an × manual_sistema<br><b>DESTADO DE ALA</b><br>DE JUSTIÇA<br>essos Pendentes | protacolo.pdf × N<br>C Q Per<br>AGOAS    | ove aba<br>quiser                      | ×   +                                      |                               |                   | 11:2<br>22/06/3<br>= :              |
| Continental / Continental / Control / Contro / Control / Control / Control / Control / Control / Control / Cont                                                                                                    | Atual     go-       Itinctar     (a)     (b)       uvo     Editar     Egibir       Bitanet     ×       (b)     (go, go, go, go, go, go, go, go, go, go,                                                                                                    | Pagoritos Eeramentas Ajuda     Poder Judiciário do Estado de > ecfaces      Pr) Gerar PDF - Doc) Anexo      Demanda      Demanda      Deconsolation de la consolation de la consolation      Demanda      Demanda      Dema                | Tribunal de Justiça do Estado d X Manual Protocolo Func - m PODER JUDICIÁRIO DO TRIBUNAL Consulta de Prot                                                                                                    | an × manual_sistema<br>• ESTADO DE ALA<br>DE JUSTIÇA<br>essos Pendentes       | protocolo.pdf × N<br>C Q Pec             | ove aba<br>quisar                      | ×   +                                      |                               |                   | 11:2<br>22/06/.                     |
| <ul> <li>Documentos/resolucea/2016/doc_PRO5_PROTOCOLO_2016_2_1912_20160311115824.pdf (ANEXO 1)</li> <li>Documentos/certidoest/2016/doc_PRO5_PROTOCOLO_2016_2_1912_2016031112914.pdf (CERTIDÕES FISCAIS)</li> <li>Documentos/resolucea/2016/doc_PRO5_PROTOCOLO_2016_2_1912_2016031112034.pdf (ANEXO 1)</li> <li>Documentos/resolucea/2016/doc_PRO5_PROTOCOLO_2016_2_1912_20160311120304.pdf (ANEXO 1)</li> <li>Documentos/resolucea/2016/doc_PRO5_PROTOCOLO_2016_2_1912_20160311120304.pdf (ANEXO 1)</li> <li>Documentos/resolucea/2016/doc_PRO5_PROTOCOLO_2016_2_1912_20160311120304.pdf (ANEXO 1)</li> <li>Documentos/rotaria/2016/doc_PRO5_PROTOCOLO_2016_2_1912_20160311120305.pdf (PORTARIA)</li> </ul>                                                                                                    | Atual 50-<br>Tinuciar 200 200 200 200 200 200 200 200 200 20                                                                                                    | Control Control C | Tribunal de Justiça do Estado d × Manual Protocolo Func = r  PODER JUDICIÁRIO DO  TRIBUNAL  Consulta de Prot  Ange PEDIDO DE COMPRESE  ENHO                                                                                                    | an X manual_sistema<br>D ESTADO DE ALA<br>DE JUSTIÇA<br>essos Pendentes       |                                          | ova aba<br>quisar                      | × +                                        | _ ☆ @                         |                   | 11:22/06/.<br>-<br>Ξ<br>Ξ           |
| <ul> <li>Documentos/certidocs/2016/doc_PRO5_PROTOCOLO_2016_2_1912_20160311115944.pdf (CERTIDÕES FISCAIS)</li> <li>Documentos/resolucaol/2016/doc_PRO5_PROTOCOLO_2016_2_1912_2016031112034.pdf (ANEXO 1)</li> <li>Documentos/resolucaol/2016/doc_PRO5_PROTOCOLO_2016_2_1912_20160311120354.pdf (ANEXO 1)</li> <li>Documentos/Protaria/2016/doc_PRO5_PROTOCOLO_2016_2_1912_20160311120354.pdf (PORTARIA)</li> </ul>                                                                                                    | Atual     So-       Finctor     Image: Solution of the solution of the solution of th                                                                                                    | Control Control C | Tribunal de Justiça do Estado d × Manual Protocolo Func - r  PODER JUDICIÁRIO DO  TRIBUNAL Consulta de Proc  ADE PEDIDO DE COMPROT ENHO) 12_20160311115237.pdf (ARTXN 1]                                                                                                    | an × manual_sistema                                                           |                                          | ava aba<br>quisar<br>Marcar<br>licar e | s iten                                     | S e<br>PDF                    |                   | 11:2:2/06/3                         |
| Vocumentas/docspessou/2016/doc_PROS_PROTOCOLO_2016_2_1912_20160311120328.pdf (ANEXO I)         Vocumentas/resolucas/2016/doc_PROS_PROTOCOLO_2016_2_1912_20160311120394.pdf (ANEXO I)         Vocumentas/resolucas/2016/doc_PROS_PROTOCOLO_2016_2_1912_20160311120396.pdf (PORTARIA)         Vocumentas/resolucas/2016/doc_PROS_PROTOCOLO_2016_2_1912_20160311120396.pdf (PORTARIA)                                                                                                    | Atual     So-       Fincter     Image: Solution of the second second se                                                                                                    | Control         Earamentas         Ajuda           Poder Judiciário do Estado de >         Poder Judiciário do Estado de >           Ne faces         Pr ) Gerar PDF - Doc )           Anexo         Presentation (MINUTA)           Demanda         Definitional (MINUTA)           Indidación (MINUTA)         Definitional (MINUTA)           Indidacional (Diagonalizational)         Definitional (MINUTA)           Demanda         Definitional (MINUTA)           December 2016/0308035706.pdf (MINUTA)         December 2016/0308035706.pdf (MINUTA)           December 2016/0308035706.pdf (EMPI         December 2016/2016/2016/2016/2016/2016/2016/2016/                                                                                                    | Tribunal de Justiça do Estado d × Manual Protocolo Func = n  PODER JUDICIÁRIO DO  TRIBUNAL  Consulta de Proc  DE PEDIDO DE COMPREN  ENHO)  12_20100311115237.pdf (AREXO 1)  12_2010031111529.pdf (AREXO 1)  12_2010031111529.pdf (AREXO 1)                                                                                                    | an × manual_sistema                                                           |                                          | Aarcar<br>licar e                      | ×   +<br>os iten<br>m gerai                | S e<br>r PDF.                 |                   | 11:22/06/3                          |
| Documentos/Petrain/2016/doc_PRO5_PROTOCOLO_2016_2_1912_2016031112036.pdf (ANEXO I)     Documentos/Petrain/2016/doc_PRO5_PROTOCOLO_2016_2_1912_2016031112036.pdf (ANEXO I)     Documentos/Petrain/2016/doc_PRO5_PROTOCOLO_2016_2_1912_20160311120358.pdf (PORTARIA)     Documentos/Petrain/2016/doc_PRO5_PROTOCOLO_2016_2_1912_20160311120358.pdf (PORTARIA)     Documentos/Petrain/2016/doc_PRO5_PROTOCOLO_2016_2_1912_20160311120358     Documentos/Petrain/2016/doc_PRO5_PROTOCOLO_2016_2_1912_2016031112035     Documentos/Petrain/2016/doc_PRO5_PROTOCOLO_2016_2_1912_2016031112035     Documentos/Petrain/2016/doc_PRO5_PROTOCOLO_20                                                                                                    | Atual 50-<br>Finder & Comments/resolucao/2016/fice<br>Comments/resolucao/2016/<br>Comments/resolucao/2016/<br>Comments/resolucao/2                                                                                                    | Poder Judiciário do Estado de >      Poder Judiciário do Estado de >      refaces      Pr ) Gerar PDP - Doc )      Anexo      Demanda      Demanda      Dem               | Tribunal de Justiça do Estado d × Manual Protocolo Func - n PODER JUDICIÁRIO DO TRUBUNAL Consulta de Prot Consulta de Prot DE PEDIDO DE COMPRA- ENHO) D12_20160311115237.pdf (ARTEN= 1) D12_20160311115237.pdf (ARTEN= 1) D12_20160311115247.pdf (ARTEN= 1) D12_20160311115247.pdf (CERTIDÕES PISCAIS) D12_20160311115247.pdf (ARTEN= 1) D12_20160311115247.pdf (ARTEN= 1) D12_20160311115247.pdf (CERTIDÕES PISCAIS) D12_20160311115247.pdf (ARTEN= 1) D12_20160311115247.pdf (ARTEN= 1) D12_20160311115247.pdf (ARTEN= 1) D12_20160311115247.pdf (CERTIDÕES PISCAIS) D12_20160311115247.pdf (CERTIDÕES PISCAIS) D12_20160311115247.pdf (CERTIDÕES PISCAIS) D12_2016031115247.pdf (CERTIDÕES PISCAIS) D12_2016031115247.pdf (CERTIDÕES PISCAIS) D12_2016031115247.pdf (CERTIDÕES PISCAIS) D12_2016031115247.pdf (CERTIDÕES PISCAIS) D12_2016031115247.pdf (CERTIDÕES PISCAIS) D12_2016031115247.pdf (CERTIDÕES PISCAIS) D12_2016031115247.pdf (CERTIDÕES PISCAIS) D12_2016031115247.pdf (CERTIDÕES PISCAIS) D12_2016031115247.pdf (CERTIDÕES PISCAIS) D12_2016031115247.pdf (CERTIDÕES PISCAIS) D12_2016031115247.pdf (CERTIDÕES PISCAIS) D12_2016031115247.pdf (CERTIDÕES PISCAIS) D12_2016031115247.pdf (CERTIDÕES PISCAIS) D12_2016031115247.pdf (CERTIDÕES PISCAIS) D12_201627.pdf (CERTIDÕES PISCAIS) D12_20167.pdf (CERTIDÕES PISCAIS)  | an × manual_sistema                                                           | protocolo.pdf × N<br>C Q Per<br>AGOAS    | Aarcar<br>licar e<br>Salvar            | os iten:<br>m gerai<br>na past             | s e<br>r PDF.<br>a de         |                   |                                     |
| Cocumentos/Portaria/2016/doc_PRO5_PROTOCOLO_2016_2_1912_20160311120358.pdf (PORTARIA)           Interior         Interior                                                                                                    | Atual 50-<br>Finder III (Comments/resolucao/2016/<br>Comments/resolucao/2016/<br>Comments/resolucao/20                                                                                                    | Pagoritos         Eeramentas         Ajuda           Poder Judiciário do Estado de                                                                                                    | Tribunal de Justiça do Estado d × Manual Protocolo Func - r  PODER JUDICIÁRIO DO TRUBUNAL Consulta de Prot  Consulta de Prot  Consulta de Prot  20160311155237.pdf (ANEXO 1)  212_20160311155237.pdf (ANEXO 1)  212_2016031115547.pdf (ANEXO 1)  212_2016031115547.pdf (ANEXO 1)  212_2016031115547.pdf (ANEXO 1)  212_2016031115547.pdf (ANEXO 1)  212_2016031115547.pdf (ANEXO 1)  212_2016031115547.pdf (ANEXO 1)  212_2016031115547.pdf (ANEXO 1)  212_2016031115547.pdf (ANEXO 1)  212_2016031115547.pdf (ANEXO 1)  213_2016031115547.pdf (ANEXO 1)  213_2016031115547.pdf ( | an × manual_isitema                                                           | protocolo.pdf × N<br>G Q Pes<br>AGOAS    | Marcar<br>licar e                      | os iten<br>m gerai<br>na past              | s e<br>r PDF.<br>a de<br>µais |                   |                                     |
|                                                                                                    | Atual 50-<br>Finder                                                                                                    | Pr         Gerar PDF - Doc         Apple           Demanda         Demanda         Demanda         Demanda           Demanda         Demanda         Demanda         Demanda         Demanda           Demanda         Demanda         Demanda         Demanda         Demanda         Demanda           Demanda         Demanda                                                                                                    |                                                                                                    | an × manusListema                                                             | Protocolo.pdf × N<br>C Q Per<br>AGOAS    | Aarcar<br>licar e<br>Salvar i          | os iten<br>m geral<br>na past<br>hos virt  | s e<br>r PDF.<br>a de<br>uais |                   |                                     |
|                                                                                                    | Atual so-<br>Tinktar () () () () () () () () () () () () ()                                                                                                    | Image: Control of the second second                   |                                                                                                    | an × manusListema                                                             | Protacolo.pdf × N<br>C Q Per<br>AGOAS    | Aarcar<br>licar e<br>Salvar i          | os iten:<br>m gerai<br>na past<br>hos virt | s e<br>r PDF.<br>a de<br>uais |                   |                                     |

| Histórico de Alterações |         |                          |                        |  |
|-------------------------|---------|--------------------------|------------------------|--|
| Data                    | Revisão | Descrição das alterações | Aprovação              |  |
| 05/10/2016              | 00      | Validação pelo Gestor    | Walter da Silva Santos |  |
|                         |         |                          |                        |  |
|                         |         |                          |                        |  |

## Esta cópia quando impressa será considerada não controlada